# 如何為CER收集日誌

目錄

 簡介

 必要條件

 憲求

 「採用元件

 背景資訊

 放用跟蹤調試和跟蹤包

 重現問題並進行記錄

 收集請求的日誌

 將記錄套件附加到您的服務要求

 摘要

# 簡介

本文檔介紹Cisco Emergency Responder (CER)的日誌收集過程。常見的情況用於說明。

必要條件

需求

思科建議您瞭解以下主題:

- Cisco Emergency Responder (CER)
- Cisco ER管理網頁
- Cisco ER可服務性網頁

採用元件

本文檔重點介紹Cisco Emergency Responder 7.1版及更高版本。

本文中的資訊是根據特定實驗室環境內的裝置所建立。文中使用到的所有裝置皆從已清除(預設))的組態來啟動。如果您的網路正在作用,請確保您已瞭解任何指令可能造成的影響。

# 背景資訊

如果您與TAC工程師合作解決CER問題,他們可能會在某個時間點向您要求來自CER的日誌,可能 除了來自CUCM的跟蹤之外。

有關在Cisco Unified Communications Manager (CUCM)中收集跟蹤的資訊,請參閱<u>如何收集</u>

#### <u>CUCM 9.x、10.x和11.x的跟蹤</u>。

在此案例中,您正在排解公共安全應答點(PSAP)回呼失敗的問題。TAC工程師要求您收集詳細的 CER伺服器、詳細的Java電話應用程式程式設計介面(JTAPI)和事件檢視器日誌,這些日誌是在從 公共交換電話網(PSTN)到緊急位置標識號(ELIN)的測試呼叫期間從CER發佈器發出的。

若要完成此任務,您需要:

- 啟用追蹤偵錯和追蹤套裝程式。
- 重現問題並進行記錄。
- 收集請求的日誌。
- 將日誌包附加到您的服務請求。

### 啟用跟蹤調試和跟蹤包

CER中預設不啟用詳細的跟蹤和調試。TAC已請求詳細的日誌以進行故障排除。因此,在重現問題 之前,請啟用詳細的跟蹤和調試:

- 1. 以應用管理員或具有Emergency Responder系統管理員角色許可權的使用者身份登入到Cisco ER Administration網頁。
- 2. 導航到系統>伺服器設定。預設情況下, CER發佈器處於選中狀態。

|                                                                                                    | - 0 ×                       |
|----------------------------------------------------------------------------------------------------|-----------------------------|
| ( ) Intervention ( ) State of the second second | ↑ ★ ☆                       |
| X Share Browser WebEx -                                                                                                    |                             |
| L L Cisco Emergency Desponder Administrat                                                                                                    | tion                        |
| cisco Energency Responder Administrati                                                                                                    |                             |
|                                                                                                    | Logged in a                 |
| System • ERL • Phone Tracking • ERL Membership • User Management                                                                                                    | <ul> <li>Reports</li> </ul> |
| Server Settings For CERServerGroup                                                                                                    |                             |
| Status                                                                                                    |                             |
| Ready                                                                                                    |                             |
| - Select Server                                                                                                    |                             |
| Dublisher (primary)                                                                                                    |                             |
| Subscriber(standby)                                                                                                    |                             |
|                                                                                                    |                             |
| - Modify Server Settings                                                                                                    |                             |
| Host Name teamCER1001pub                                                                                                    |                             |
|                                                                                                    |                             |
| Debug Package List Select All Clear All                                                                                                    |                             |
|                                                                                                    |                             |
|                                                                                                    |                             |
|                                                                                                    |                             |
|                                                                                                    |                             |
|                                                                                                    |                             |
| L                                                                                                    |                             |
| Trace Package List Select All Clear All                                                                                                    |                             |
| CER_DATABASE CER_SYSADMIN                                                                                                    |                             |
| CER_REMOTEUPDATE                                                                                                    |                             |
| CER_PHONETRACKINGENGINE CER_AGGREGATOR                                                                                                    |                             |
| CER_ONSITEALERT                                                                                                    |                             |
| CER_CALLENGINE                                                                                                    |                             |
|                                                                                                    |                             |
| Lindate Settings Concel Changes                                                                                                    |                             |
| update betungs Cancel Changes                                                                                                    | ~                           |
| <                                                                                                    | >                           |

- 3. 在Debug Package List部分中,按一下Select All。
- 4. 在Trace Package List部分,按一下Select All。
- 5. 點選更新設定,如圖所示:

| _           |                                                         | - • ×        |
|-------------|---------------------------------------------------------|--------------|
| (←)⊙        | http://10.12 🔎 = 🗴 Ce 🖒 📅 Cisco Emergency Res 🗡         | <b>↑</b> ★ ☆ |
| X 🔾 Sha     | are Browser WebEx 👻                                     |              |
|             | Cisco Emorgonou Docnondor Administrativ                 |              |
| cisco       | For Cisco Unified Communications Solutions              | ~ ^          |
| -           |                                                         | Logged in a  |
| System +    | ERL   Phone Tracking   ERL Membership   User Management | Reports •    |
| Server Set  | tings For CERServerGroup                                |              |
| — Status —  |                                                         |              |
| Ready       |                                                         |              |
| - Select Se | rver                                                    |              |
| Bublish     | er (orimany)                                            |              |
| Subsect     | (ber(standby)                                           |              |
|             |                                                         |              |
| - Modify Se | rver Settings                                           |              |
| Server Nam  | Publisher                                               |              |
| Host Name   | beamCER1001pub                                          |              |
| Debug P     | ackage List Select All Clear All                        |              |
| CER_C       | DATABASE CER_SYSADMIN                                   |              |
|             | REMOTEUPDATE CER_TELEPHONY                              |              |
| CER_F       | PHONETRACKINGENGINE CER_AGGREGATOR                      |              |
| CER_C       | ONSITEALERT CER_GROUP                                   |              |
| CER_C       | CALLENGINE CER_CLUSTER                                  |              |
|             | PROVIDER                                                |              |
| Taxa Pa     | schage Liet Select All Clear All                        |              |
|             | DATABASE                                                |              |
|             | REMOTEUPDATE CER_TELEPHONY                              |              |
| CER_F       | PHONETRACKINGENGINE CER_AGGREGATOR                      |              |
|             | ONSITEALERT CER_GROUP                                   |              |
| CER_C       | CALLENGINE CER_CLUSTER                                  |              |
|             | PROVIDER                                                |              |
| <u> </u>    |                                                         |              |
| — Update    | Settings Cancel Changes                                 |              |
| <           |                                                         | >            |

6. 如果TAC也向CER使用者請求了詳細日誌,您需要在選擇伺服器部分選擇 Subscriber(standby),然後重複步驟3-5。

在重現問題後停用詳細跟蹤和調試是可選的,方法是取消選擇所有調試和跟蹤程式包。有些疑難排 解情境,例如疑難排解間歇性電話追蹤問題,您可能需要長時間開啟詳細的追蹤和偵錯。

### 重現問題並進行記錄

在我們的場景中,您將從PSTN向緊急位置標識號(ELIN)發出入站呼叫以生成故障。TAC需要呼叫詳 細資訊,以便提供分析。在任何故障排除方案中,提供詳細資訊都非常重要。資訊不正確或丟失可 能會妨礙調查。

對於每個測試呼叫,請記錄TAC的以下資訊:

- 主叫方電話號碼
- 被叫方ELIN
- 呼叫開始時間
- 呼叫結束時間
- 呼叫的結果、成功或失敗。

透過電話、電子郵件或案件檔案上傳程式工具將這些詳細資訊通知您的TAC工程師。

### 收集請求的日誌

與某些其他思科統一通訊產品不同,您不使用即時監控工具來收集日誌檔案。在CER中,日誌檔案 可從Cisco ER可服務性網頁的「系統日誌」下下載。CER應用程式故障排除中最需要的日誌位於 System Logs > CER Logs選單中。

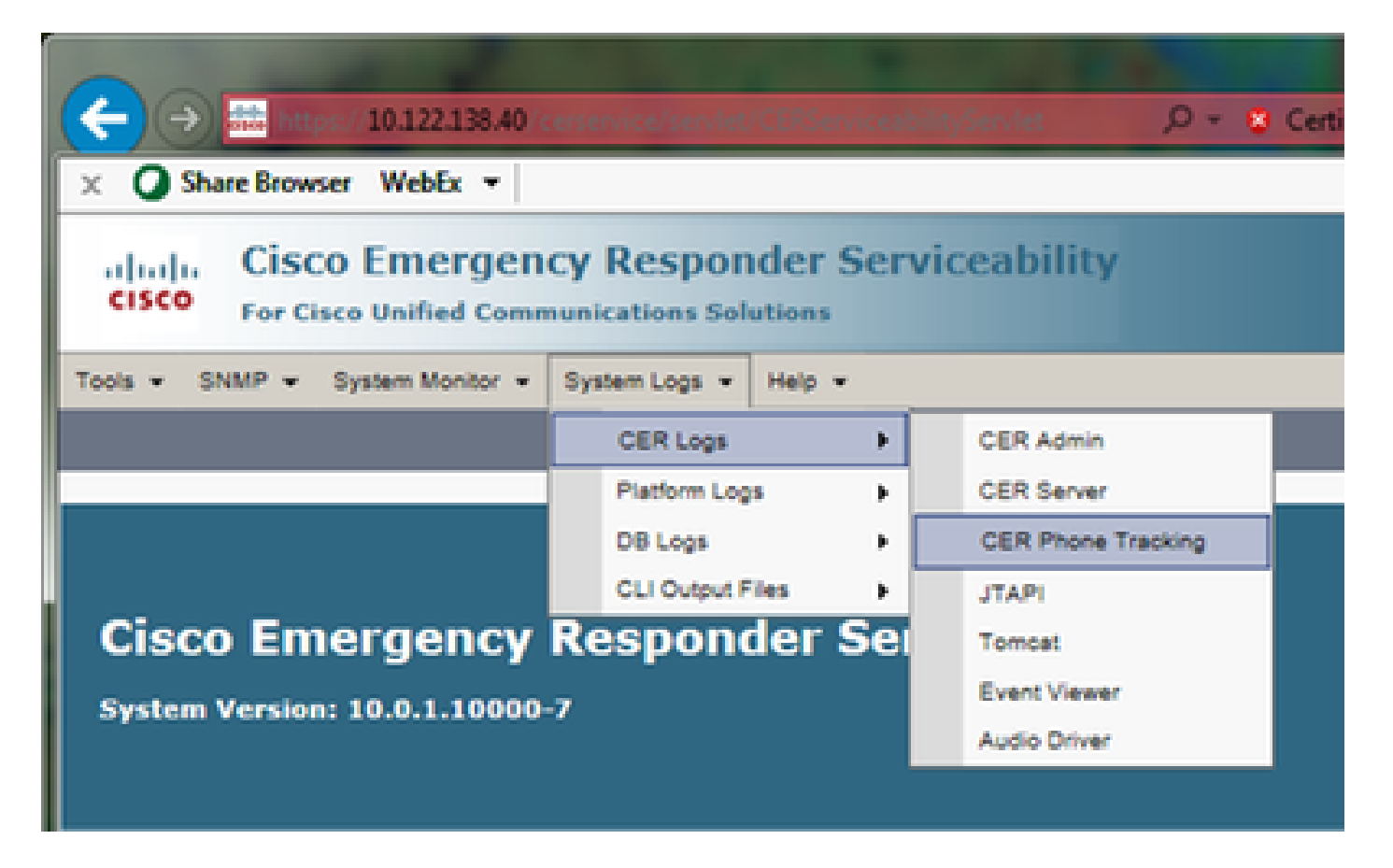

根據您的確切故障排除情況,TAC可能會請求不同的日誌集。對於交換機跟蹤問題,他們可能會請求CER伺服器、CER電話跟蹤和事件檢視器日誌。對於備份失敗問題,他們可能會透過System Logs > Platform Logs請求DRS日誌。有關可用系統日誌的更多詳細資訊,請參閱CER管理指南的 System Logs選單部分。

CER發佈器上的Cisco ER可維護性網頁僅允許您訪問發佈器的日誌檔案。透過登入到CER使用者本 身上的Cisco ER可服務性網頁,可以單獨獲取CER使用者的日誌檔案。

對於我們的情況,TAC只從CER發佈伺服器請求了詳細的CER伺服器、詳細的JTAPI和事件檢視器 日誌。

- 1. 以應用管理員身份或以至少具有Emergency Responder Serviceability Role許可權的使用者身 份登入到CER發佈器上的Cisco ER Serviceability網頁。
- 2. 選擇System Logs > CER Logs > CER Server。
- 3.「CER伺服器日誌檔案」頁打開。

|              |                                                                                       |                              |                               | ×   |
|--------------|---------------------------------------------------------------------------------------|------------------------------|-------------------------------|-----|
| (←) → 🖪      | https://10.122.138.40/cerservice/sex 🔎 > 💈 Certificate error 🖒 👙                      | 誌 Cisco Emergency Responde 🗵 | <u>↑</u> ★                    | ₽   |
| × 🔾 Share    | Browser WebEx 🔻                                                                       |                              |                               |     |
| cisco ,      | Cisco Emergency Responder Serviceability<br>or Cisco Unified Communications Solutions | Navig                        | ation Cisco ER Serviceability | ~ ^ |
| Tools - SNM  | P 💌 System Monitor 💌 System Logs 💌 Help 💌                                             |                              |                               |     |
| CER Server L | og Files                                                                              |                              |                               |     |
| Download     |                                                                                       |                              |                               | 11  |
|              | File Name 🔻 🛆                                                                         | Last Modified 🛡 🛆            | File Size 🔻 🛆                 | d   |
|              | CERServer01.log                                                                       | Mon Aug 15 17:22:18 EDT 2016 | 2048 KB                       |     |
|              | CERServer02.log                                                                       | Tue Aug 16 01:23:46 EDT 2016 | 2048 KB                       |     |
|              | CERServer03.log                                                                       | Tue Aug 16 09:38:32 EDT 2016 | 2048 KB                       |     |
|              | CERServer04.log                                                                       | Tue Aug 16 10:20:59 EDT 2016 | 184 KB                        |     |
|              | CERServer05.log                                                                       | Sat Aug 15 12:46:46 EDT 2015 | 2048 KB                       |     |
|              | CERServer06.log                                                                       | Thu Aug 20 07:29:54 EDT 2015 | 2048 KB                       |     |
|              | CERServer07.log                                                                       | Tue Aug 25 02:07:01 EDT 2015 | 2048 KB                       |     |
|              | CERServer08.log                                                                       | Sat Aug 29 20:50:54 EDT 2015 | 2048 KB                       |     |
|              | CERServer09.log                                                                       | Thu Sep 03 15:28:03 EDT 2015 | 2048 KB                       | 11  |
|              | CERServer10.log                                                                       | Tue Sep 08 10:11:13 EDT 2015 | 2048 KB                       |     |
|              | CERServer100.log                                                                      | Mon Aug 15 09:13:07 EDT 2016 | 2048 KB                       |     |
|              | CERServer11.log                                                                       | Sun Sep 13 04:48:22 EDT 2015 | 2048 KB                       |     |
|              | CERServer12.log                                                                       | Thu Sep 17 23:27:00 EDT 2015 | 2048 KB                       |     |
|              | CERServer13.log                                                                       | Tue Sep 22 17:31:53 EDT 2015 | 2049 KB                       | ~   |
| <            |                                                                                       |                              | >                             |     |

- 按一下「上次修改時間」欄標頭中的向下箭頭。然後,會以遞減順序按日期對日誌檔案進行排 序。
- 5. 找到包含測試呼叫時間範圍的日誌檔案,然後按一下每個檔名右側的覈取方塊。大方一點-包 含太多檔案比包含太少檔案更好。

| $\langle \leftarrow \ominus \rangle$ | https://10.122.138.40/cerservice/sex 🔎 👻 Certificate error 🖒 🔮 | Cisco Emergency Responde ×   |                               | 3      |
|--------------------------------------|----------------------------------------------------------------|------------------------------|-------------------------------|--------|
| × O Shar                             | Browser WebEx -                                                |                              |                               | ٦      |
|                                      |                                                                |                              |                               | -      |
| abab                                 | Cisco Emergency Responder Serviceability                       | Navig                        | ation Cisco ER Serviceability | $\sim$ |
| cisco                                | For Cisco Unified Communications Solutions                     |                              |                               |        |
|                                      |                                                                | Logged in as: administrator  | Search Documentation About Lo |        |
| Tools - SNI                          | MP • System Monitor • System Logs • Help •                     |                              |                               |        |
| CER Server                           | Log Files                                                      |                              |                               |        |
| Download                             |                                                                |                              |                               |        |
|                                      |                                                                |                              |                               |        |
|                                      | File Name 🔻 🛆                                                  | Last Modified 💎 🛆            | File Size 🛡 🛆                 |        |
| <b>N</b>                             | CERServer04.log                                                | Tue Aug 16 10:21:46 EDT 2016 | 187 KB                        |        |
|                                      | stacktrace.log                                                 | Tue Aug 16 10:19:54 EDT 2016 | 118 KB                        |        |
| -<br>-                               | systemout.log                                                  | Tue Aug 16 10:10:43 EDT 2016 | 674 KB                        |        |
| <b>v</b>                             | CERServer03.log                                                | Tue Aug 16 09:38:32 EDT 2016 | 2048 KB                       |        |
| <b>V</b>                             | CERServer02.log                                                | Tue Aug 16 01:23:46 EDT 2016 | 2048 KB                       |        |
|                                      | CERServer01.log                                                | Mon Aug 15 17:22:18 EDT 2016 | 2048 KB                       |        |
|                                      | stacktrace.log.1                                               | Mon Aug 15 13:01:01 EDT 2016 | 1026 KB                       |        |
|                                      | CERServer100.log                                               | Mon Aug 15 09:13:07 EDT 2016 | 2048 KB                       |        |
|                                      | CERServer99.log                                                | Mon Aug 15 00:58:29 EDT 2016 | 2048 KB                       |        |
|                                      | CERServer98.log                                                | Sun Aug 14 16:51:23 EDT 2016 | 2048 KB                       |        |
|                                      | CERServer97.log                                                | Sun Aug 14 08:37:50 EDT 2016 | 2048 KB                       |        |
|                                      | CERServer96.log                                                | Sun Aug 14 00:25:07 EDT 2016 | 2048 KB                       |        |
|                                      | CERServer95.log                                                | Sat Aug 13 16:22:47 EDT 2016 | 2048 KB                       |        |
|                                      | CERServer94.log                                                | Sat Aug 13 08:07:58 EDT 2016 | 2048 KB                       | ~      |
| <                                    |                                                                |                              | >                             |        |

6. 按一下「Download」。CER會將選取的檔案封裝為單一CERServerLogs.zip查扣檔,以供您 的瀏覽器下載。儲存至新目錄以整理檔案。

|            |                                                    |                                        |                |                       |                      |               | -            | - 0         | x        |
|------------|----------------------------------------------------|----------------------------------------|----------------|-----------------------|----------------------|---------------|--------------|-------------|----------|
| (←)→       | https://10.122.138.40/cenervic                     | e/sen. 🔎 👻 🥸 Certificate error 🖒 🔮     | 誌 Cisco Emerge | ncy Responde          | e ×                  |               |              | <b>n</b> 7  | t Ø      |
| × 🔾 Sha    | are Browser WebEx 💌                                |                                        |                |                       |                      |               |              |             |          |
| cisco      | Cisco Emergency Re<br>For Cisco Unified Communicat | esponder Serviceability                | Logged in as:  | administrate          | Navigation<br>or Sea | Cisco ER S    | erviceabilit | ty<br>About | ×^<br>Le |
| Tools • or | NMP • System Monitor • System                      | Logs • Help •                          | _              |                       | _                    |               | -            |             |          |
| CER Serve  | r Log Files                                        |                                        |                |                       |                      |               |              |             |          |
| Download   | ]                                                  |                                        |                |                       |                      |               |              |             |          |
|            | File Name 🔻 🛆                                      |                                        | Last Mo        | dified $ abla \Delta$ |                      |               | File         | Size 🛡 🛆    |          |
| <b>v</b>   | CERServer04.log                                    |                                        | Tue Aug 16 10  | 0121146 EDT 2         | 1016                 |               |              | 187 KB      |          |
|            | stacktrace.log                                     |                                        | Tue Aug 16 10  | 0:19:54 EDT 2         | 2016                 |               |              | 118 KB      |          |
| <b>V</b>   | systemout.log                                      | Loading play                           | aco wait       | 0:43 EDT 2            | 2016                 |               |              | 674 KB      |          |
|            | CERServer03.log                                    | Loading, piec                          | ise wait.      | 8:32 EDT 2            | 2016                 |               |              | 2048 KB     |          |
| <b>V</b>   | CERServer02.log                                    |                                        | Tue Aug 16 01  | 1:23:46 EDT 2         | 2016                 |               |              | 2048 KB     |          |
|            | CERServer01.log                                    |                                        | Mon Aug 15 1   | 7:22:18 EDT 2         | 2016                 |               |              | 2048 KB     |          |
|            | stacktrace.log.1                                   |                                        | Mon Aug 15 1   | 3:01:01 EDT 2         | 2016                 |               |              | 1026 KB     |          |
|            | CERServer100.log                                   |                                        | Mon Aug 15 0   | 9:13:07 EDT 2         | 2016                 |               |              | 2048 KB     |          |
|            | CERServer99.log                                    |                                        | Mon Aug 15 0   | 0:58:29 EDT 2         | 2016                 |               |              | 2048 KB     |          |
|            | CERServer98.log                                    |                                        | Sun Aug 14 16  | 6:51:23 EDT 2         | 2016                 |               |              | 2048 KB     |          |
|            | CERServer97.log                                    |                                        | Sun Aug 14 0   | 8:37:50 EDT 2         | 2016                 |               |              | 2048 KB     |          |
|            | 9                                                  |                                        |                |                       |                      |               |              | 2048 KB     |          |
|            | C Do you want to open or sa                        | rve CERServerLogs.zip (413 KB) from 10 | 0.122.138.40?  |                       |                      |               | ×            | 2048 KB     |          |
|            | C                                                  |                                        |                | 0                     | 6                    |               | -            | 2048 KB     | ~        |
| <          |                                                    |                                        |                | Upen                  | Jave                 | ◆ <u>C</u> an | cel          | 2           | >        |

- 7. 選擇System Logs > CER Logs > JTAPI, 然後重複步驟4-6下載JTAPILogs.zip檔案。
- 8. 選擇System Logs > CER Logs > Event Viewer,然後重複步驟4-6下載EventLogs.zip檔案。

檔案收集現在已完成,如圖所示:

| 🕒 🗣 🕌 « Docum                                                                     | ents ) | PSAP Callback Failure                                    | • • •                                  | Search PSAP Callb                    | ack Failure         |              | <u>م</u> |
|-----------------------------------------------------------------------------------|--------|----------------------------------------------------------|----------------------------------------|--------------------------------------|---------------------|--------------|----------|
| Organize  Share w                                                                 | ith •  | Burn New folde<br>Documents lib<br>PSAP Callback Failure | rary                                   | Arra                                 | g== ▼<br>nge by: Fe | older 👻      | 2        |
| 🐞 Downloads<br>🔛 Recent Places                                                    | E      | Name                                                     | Date modified<br>8/16/2016 9:57 AM     | Type<br>Compressed (zipp             | Size                | 5 KB         |          |
| <ul> <li>Libraries</li> <li>Documents</li> <li>Music</li> <li>Pictures</li> </ul> | •      | EventLogs                                                | 8/16/2016 9:57 AM<br>8/16/2016 9:55 AM | Compressed (zipp<br>Compressed (zipp | 6<br>47             | 4 KB<br>9 KB |          |
| 3 items                                                                           |        |                                                          |                                        |                                      |                     |              |          |

現在您已下載CER Server、JTAPI和Event Viewer日誌包,您需要將這些包附加到您的服務請求中。

雖然這些檔案可能夠小,可以透過電子郵件傳輸,但使用案件檔案上傳程式工具的速度更快,且可 以消除猜想。

- 1. 瀏覽到<u>https://cway.cisco.com/csc</u>。
- 2. 系統會將您重新導向至登入頁面。使用您的CCO使用者名稱和密碼登入,如圖所示:

| 🚓 Cisco.com Login Page 🛛 🔪                                                                                                    |                                                                                                    |
|----------------------------------------------------------------------------------------------------|----------------------------------------------------------------------------------------------------|
| ← → C                                                                                                    | 우☆ 🖸 🗊 🚍                                                                                                    |
|                                                                                                    | ۹ أ                                                                                                    |
| Log In<br>Language: English    Log into an Existing Account User Name  yourccoid Password  Log In  Forgot your user ID and/or password? | Create A New Account<br>There are various levels of access depending on<br>your relationship with Cisco. Review the benefits of<br>registration and find the level that is most<br>appropriate for you.<br>Register Now |

3. 如此一來,您便可進入案件檔案上傳程式工具,如下圖所示:

| att Support     | Case Uploader X                                                             |        |
|-----------------|-----------------------------------------------------------------------------|--------|
| ← → C           | https://cway.cisco.com/csc/                                                 |        |
| altala<br>cisco | Case File Uploader                                                          | 00     |
|                 | Case File Uploader<br>Attaching your files to a Cisco Support Case is easy. | ۵.<br> |
|                 | Enter your Cisco TAC Case Number                                            |        |
| 2 A             | Add your files                                                              |        |
| 3 A             | Add file descriptions                                                       |        |
|                 | Upload                                                                      | ÷      |

- 輸入您的服務請求編號。
- 增加您的CERServerLogs.zip、JTAPILogs.zip和EventLogs.zip檔案。
- 為所有三個檔案新增單一檔案說明。這是一個與TAC工程師溝通問題重現注意事項的良機,例如:

PSAP callback from 555-555-1212 to ELIN 555-555-0100 failed Call start: 8/16 9:35 AM Call end: 8/16 9:36 AM Caller heard fast busy

• 按一下Upload。

4. 案件檔案上傳程式工具會顯示上傳狀態。如圖所示,等待上傳完成。

| 🗰 Support Case Uploader                                              |                                                                                                    |                                |                |     |
|----------------------------------------------------------------------|----------------------------------------------------------------------------------------------------|--------------------------------|----------------|-----|
| 🗲 🔿 C 🖀 https:/                                                      | // <b>cway.cisco.com</b> /csc/?requ                                                                                       | iestID=                        | ź              |     |
| cisco. Case                                                          | e File Uploader                                                                                                    |                                |                | 0 0 |
|                                                                      | Upl                                                                                                    | oad Status (3 of 3)            |                |     |
| Upload Details                                                       | 47                                                                                                    | 100%<br>78.9 кв/478.9 кв       |                |     |
| Name<br>Description<br>Category<br>Status<br>Type<br>Size<br>Elapsed | JTAPILogs.zip<br>PSAP callback from 555-555<br>log_values<br>COMPLETED<br>application/x-zip-compresse<br>478.9 KB<br>1.3s | i-1212 to ELIN                 |                |     |
| 0 Files In Progr                                                     | TESS Add More                                                                                                    |                                |                |     |
| 3 Files Comple<br>File Name                                          | te                                                                                                    | Progress                       | Elapsed (3.9s) |     |
| ✓ EventLogs.zip                                                      |                                                                                                    | (63.1 KB / 63.1 KB) (100.0%)   | 1.5s           | ~   |
| ✓ CERServerLogs                                                      | zip                                                                                                    | (214.4 KB / 214.4 KB) (100.0%) | 1s             | ~   |
| ✓ JTAPILogs.zip                                                      |                                                                                                    | (478.9 KB / 478.9 KB) (100.0%) | 1.3s           | ~   |

#### 5. 關閉瀏覽器視窗。

最後,無論您是透過上傳工具、電子郵件還是透過電話,確保您已向TAC工程師提供問題複製說明。

# 摘要

您剛剛學會了如何從CER為TAC收集日誌檔案。我們涵蓋啟用調試和跟蹤、重現問題、從Cisco ER可服務性網頁收集日誌檔案、高效地將檔案附加到您的服務請求,以及與TAC工程師溝通問題重 現註釋。

#### 關於此翻譯

思科已使用電腦和人工技術翻譯本文件,讓全世界的使用者能夠以自己的語言理解支援內容。請注 意,即使是最佳機器翻譯,也不如專業譯者翻譯的內容準確。Cisco Systems, Inc. 對這些翻譯的準 確度概不負責,並建議一律查看原始英文文件(提供連結)。